## CARSI 用户资源访问指南(新东方多媒体学习库版)

2023年12月13日

1. 打开浏览器,访问 <u>https://library.koolearn.com</u>

|                            | -                                                                                                    |                                                                                                    |                                                                                                    |                                              |                                               | 1 mi                                         |                |
|----------------------------|----------------------------------------------------------------------------------------------------|----------------------------------------------------------------------------------------------------|----------------------------------------------------------------------------------------------------|----------------------------------------------|-----------------------------------------------|----------------------------------------------|----------------|
| library.                   | koolearn.com/doLogin                                                                                                    |                                                                                                    |                                                                                                    |                                              |                                               |                                              | 1              |
| 新东方<br>library.            | 多媒体学习库<br>koolearn.com                                                                                                    |                                                                                                    |                                                                                                    |                                              |                                               |                                              |                |
|                            |                                                                                                    |                                                                                                    |                                                                                                    |                                              |                                               |                                              |                |
|                            |                                                                                                    |                                                                                                    |                                                                                                    |                                              |                                               |                                              |                |
|                            |                                                                                                    |                                                                                                    |                                                                                                    |                                              |                                               |                                              |                |
|                            |                                                                                                    |                                                                                                    |                                                                                                    |                                              |                                               |                                              |                |
|                            |                                                                                                    |                                                                                                    |                                                                                                    |                                              |                                               |                                              |                |
|                            |                                                                                                    |                                                                                                    |                                                                                                    |                                              |                                               |                                              |                |
|                            | 22                                                                                                    | 3 104 41 206                                                                                                    | 未找到当前IP世                                                                                                    | 此所对应的客                                       | 户                                             |                                              |                |
|                            |                                                                                                    |                                                                                                    | が特到登录页                                                                                                    |                                              | /                                             |                                              |                |
|                            |                                                                                                    |                                                                                                    | 使用carsi进行登录                                                                                                    |                                              |                                               |                                              |                |
|                            |                                                                                                    |                                                                                                    |                                                                                                    |                                              |                                               |                                              |                |
|                            |                                                                                                    |                                                                                                    |                                                                                                    |                                              |                                               |                                              |                |
|                            |                                                                                                    |                                                                                                    |                                                                                                    |                                              |                                               |                                              |                |
|                            |                                                                                                    |                                                                                                    |                                                                                                    |                                              |                                               |                                              |                |
|                            |                                                                                                    |                                                                                                    |                                                                                                    |                                              |                                               |                                              |                |
|                            |                                                                                                    |                                                                                                    |                                                                                                    |                                              |                                               |                                              |                |
|                            |                                                                                                    |                                                                                                    |                                                                                                    | ,                                            |                                               |                                              |                |
| 占主                         | arci 登录链结                                                                                                    | 这一选择 <b>可</b> 给                                                                                                    | ▲ 注释录的 <sup>2</sup>                                                                                                    | 学校 例加                                        | 输λΨ                                           | 古十学                                          |                |
| 点击                         | f carsi 登录链接                                                                                                    | <b>妄,选择</b> 或输                                                                                                    | <b>认</b> 待登录的 <sup>4</sup>                                                                                                    | 学校,例如,                                       | 输入北                                           | 京大学。                                         |                |
| 点击                         | f carsi 登录链持                                                                                                    | <b>丧,选择或</b> 输                                                                                                    | <b>认待登录的</b> 生                                                                                                    | 学校,例如,                                       | 输入北                                           | 京大学。                                         |                |
| 点击<br>RNET Automotic       | f Carsi 登录链接                                                                                                    | 丧,选择或输<br>ARSI <sup>新闻公告 应用</sup>                                                                                                    | 入待登录的<br>語源 会员单位 CAR                                                                                                    | 学校,例如,<br><sup>SI文档 加入CARSI</sup>            | 输入北注                                          | 京大学。                                         | 经录             |
| 点击                         | f Carsi 登录链接                                                                                                    | 丧,选择或输<br>ARSI <sup>新闻公告 应用</sup>                                                                                                    | 的人待登录的生<br>题源 会员单位 CAR                                                                                                    | 学校,例如,<br><sup>SI文档 加入CARSI</sup>            | 输入北;                                          | 京大学。                                         | <del>芝</del> 录 |
| 点击<br>育网联邦<br>NET Authendo | 〒Carsi 登录链接<br>X <del>XI5gg/其基础设施</del> 关于C                                                                                                    | 丧,选择或输<br>ARSI <sup>新闻公告 应用</sup>                                                                                                    | 了入待登录的<br>☆ の の で の の の の の の の の の の の の の の の の                                                                                                    | 学校,例如,<br><sup>SI文档 加入CARSI</sup>            | 输入北;                                          | 京大学。                                         | 差录             |
| 点击<br>NET Autors           | f Carsi 登录链接                                                                                                    | 接,选择或输<br>ARSI 新闻公告 应用<br>University)                                                                                                    | 行入待登录的                                                                                                    | 学校,例如,<br>Si文档 加入CARSI<br>X                  | 输入北:<br><sup>联系我们</sup> ⑧那                    | 京大学。                                         | 受录             |
| 点击                         | f Carsi 登录链接<br>WIISHOWH ###################################                                                                                                    | 接,选择或输<br>ARSI 新闻公告 应用<br>University)                                                                                                    | 的人待登录的学<br><sup>國源 会员单位</sup> CAR<br>用户登录                                                                                                    | 学校,例如,<br><sup>SI文档 加入CARSI</sup><br>×       | 输入北;<br><sup>联系我们</sup> ⑧用 <sup>#</sup><br>登录 | 京大学。<br>■登录 ④管理员                             | 登录             |
| 点击                         | To Carsi 登录链接     X     X     X     X     X     S     X     S     X     S     X     S     S     X     S     S  S     S     S | 接,选择或输<br>ARSI <sup>新闻公告 应用</sup><br>University)<br>G H J K L M N                                                                                               | F入待登录的<br>B遼源 金良单位 CAR<br>用户登录<br>PQSTWXY                                                                                                    | 学校,例如,<br><sup>SI文档 加入CARSI</sup><br>×<br>Z  | 输入北;<br><sup>联系我们</sup> ⊗用<br>登录              | 京大学。<br>■愛录 €ा≣理尽話                           | 登录             |
| 点击<br>fi <b>KKK</b> #A     | T Carsi 登录链接                                                                                                    | 接,选择或输<br>ARSI 新闻公告 应用<br>University)<br>G H J K L M N<br>eachers University)                                                                                   | D入待登录的<br>B滚源 全员单位 CAR<br>用户登录<br>PQSTWXY                                                                                                    | 学校,例如,<br>Si文档 加入CARSI<br>×<br>Z             | 输入北;<br><sup>₩系我们</sup> ⑧冊<br>登录              | 京大学。<br>- 登录 ④ 管理员<br>9) (部)                 | 受录             |
| 点击                         | f Carsi 登录链接<br>WIISHOW, STORE<br>北京大学 (Peking<br>口记住我的选择<br>全部 A B C D F<br>阿坝师范学院 (Aba T<br>安徽财经大学 (Anhu                                                                                                    | 接,选择或输<br>ARSI 新闻公告 应用<br>University)<br>G H J K L M N<br>eachers University)                                                                                   | i入待登录的<br><sup>#</sup><br><sup>III</sup> <sup>·</sup> <sup>·</sup> <sup>·</sup> <sup>·</sup> <sup>·</sup> <sup>·</sup> <sup>·</sup> <sup>·</sup> <sup>·</sup> <sup>·</sup> | 学校,例如,<br><sup>SI文档 加入CARSI</sup><br>×<br>Z  | 输入北;<br><sup>联系我们</sup> ⊗用 <sup>#</sup><br>登录 | 京大学。<br>************************************ | 受灵             |
| 点击<br>Inter Automotion     | T Carsi 登录链接                                                                                                    | 接,选择或输<br>ARSI 新闻公告 应用<br>University)<br>G H J K L M N<br>eachers University)<br>University of Finance J<br>nhui Finance And Trad                               | 的入待登录的                                                                                                    | 学校,例如,<br>Si文档 加入CARSI<br>X                  | 输入北:<br><sup>联系我们</sup> ⑧那<br>登录              | 京大学。                                         | 登录             |
| 点击                         | <ul> <li>★ Carsi 登录链接</li> <li>★ Carsi 登录 (基本)</li> <li>★ TO</li> <li>↓ 北京大学 (Peking)</li> <li>□ 记住我的选择</li> <li>全部 ▲ B C D F</li> <li>阿坝师范学院 (Aba T 安徽财经大学 (Anhu 安徽财贸职业学院 (A<br/>安徽城市管理职业学師)</li> </ul>                                                                                                    | 接,选择或输<br>ARSI 新闻公告 应用<br>University)<br>G H J K L M N<br>eachers University)<br>University of Finance and<br>Inhui Finance And Trade<br>& (Anhui Vocational Co | i入待登录的<br>·<br>·<br>·<br>·<br>·<br>·<br>·<br>·<br>·<br>·<br>·<br>·<br>·                                                                                                    | 学校,例如,<br>sī文 <sup>描 加入CARSI</sup><br>X<br>Z | 输入北;<br><sup>联系我们</sup> ⊗用 <sup>#</sup><br>登录 | 京大学。                                         | 经录             |

3. 登录个人账号,点击登陆。

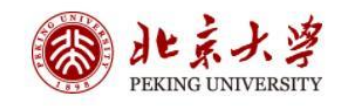

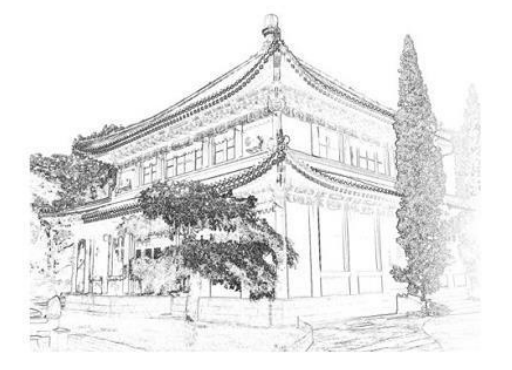

| 账号登录       | 扫码登录   |  |  |  |  |
|------------|--------|--|--|--|--|
| 学号/职工号/北大邮 | 3箱/手机号 |  |  |  |  |
| 密码         | ◎ 忘记密码 |  |  |  |  |
| □记住账号      |        |  |  |  |  |
| 登录         |        |  |  |  |  |

服务热线: 010-62751023 Email: its@pku.edu.cn © 北京大学计算中心

4.如图出现账号所在的学校信息,表明已经正常进入北京大学,可以正常使用了。

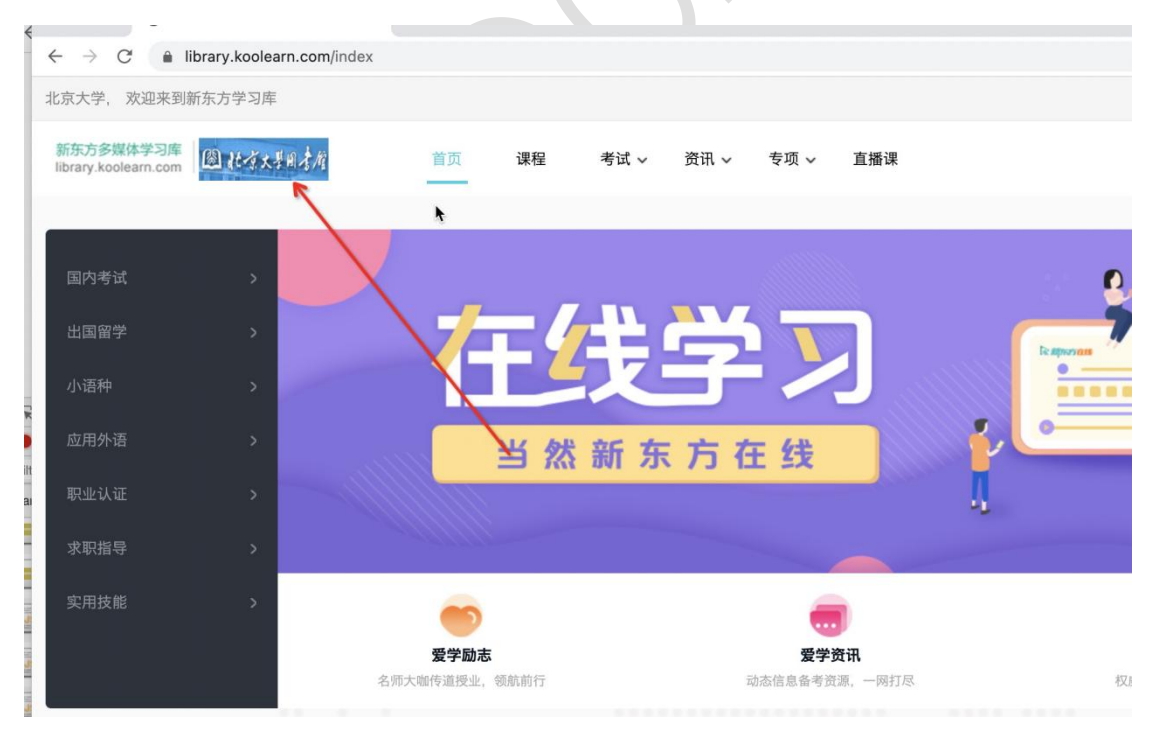